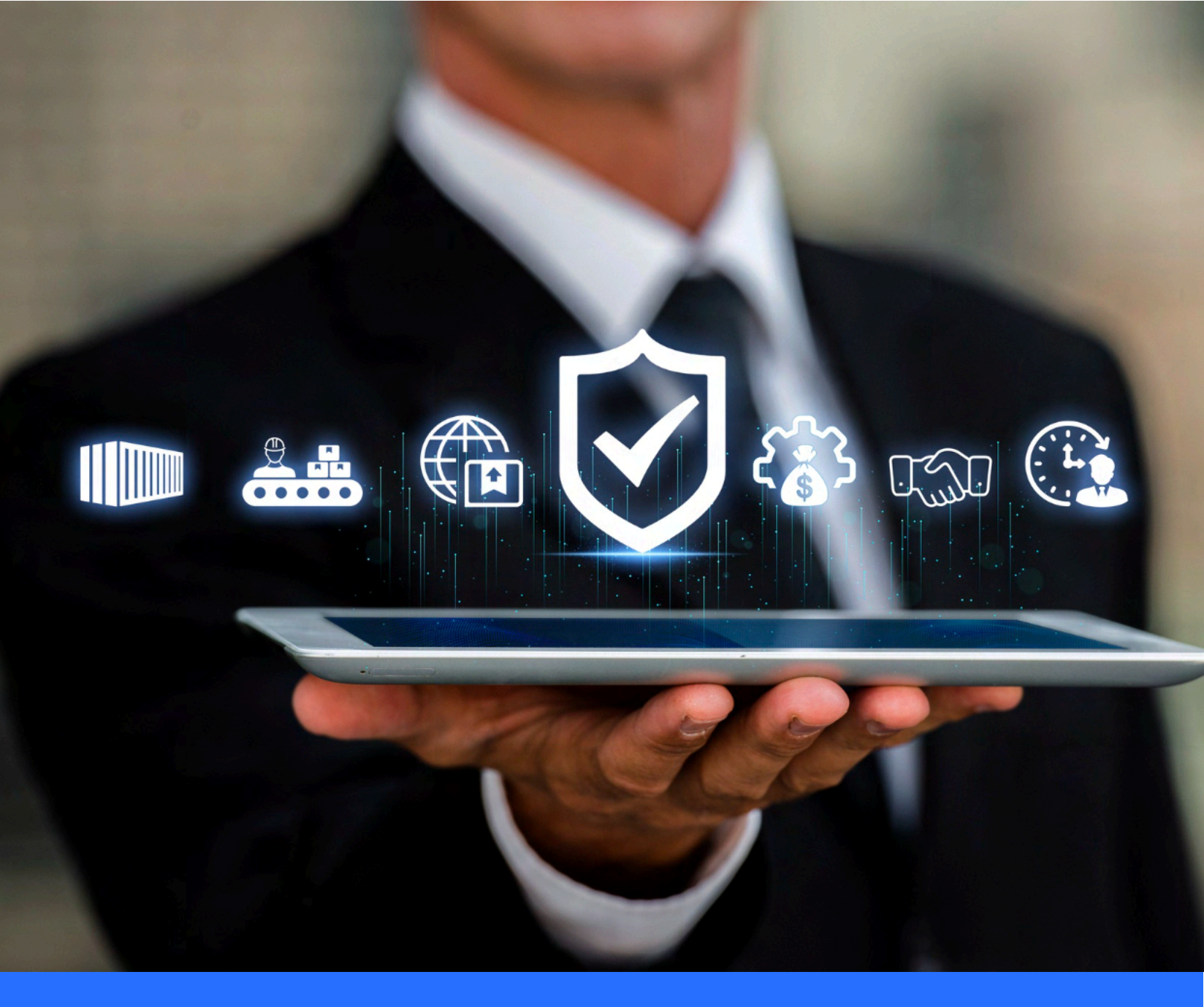

# MFA Login User Guide

UAT URL: https://nSecureQA.nnhs.ae

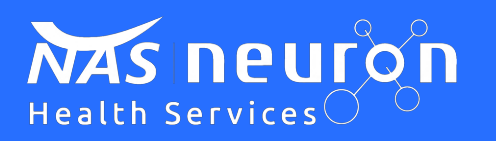

Prod URL: https://nSecure.nnhs.ae

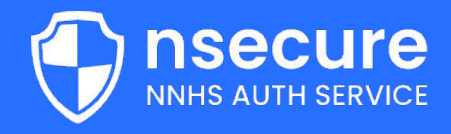

#### Introduction

Welcome to the NNHS multi-factor authentication service, where you can enhance the security of your account by utilizing multiple layers of verification methods to ensure only authorized individuals have access to your account information.

We prioritize safeguarding your information and providing a seamless user experience while maintaining the highest standards of security.

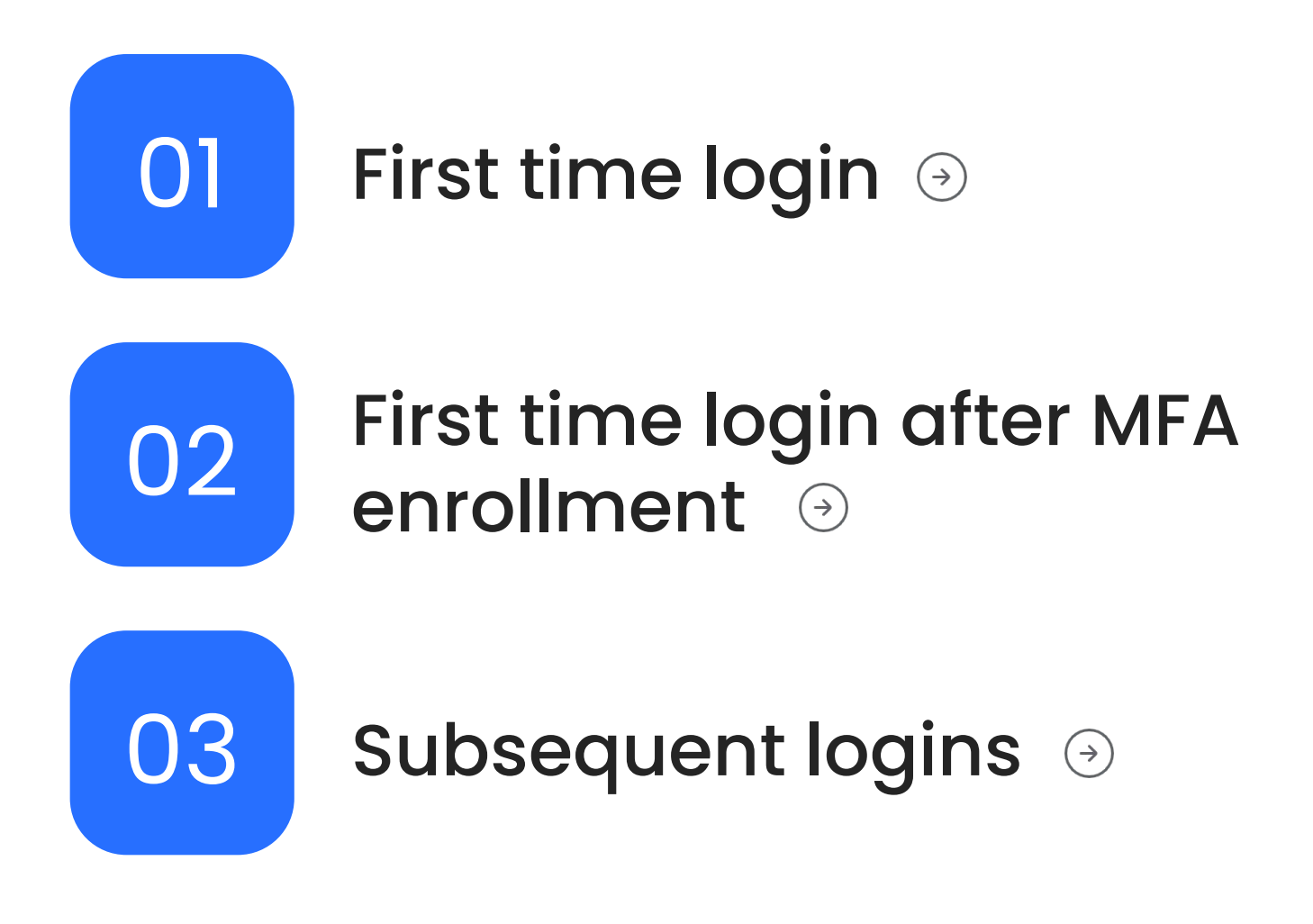

## First time login

| LOGIN                                                              | Health Services 🔿 🗢                 |
|--------------------------------------------------------------------|-------------------------------------|
| 👗 Welcome to Universal Login                                       |                                     |
| Good Evening! Enter your credentials to sign in to<br>your account |                                     |
| La Username                                                        |                                     |
| A Password                                                         |                                     |
| Eorgot password ⑦                                                  |                                     |
| LOGIN-]                                                            |                                     |
| Universal Login   NNHS Application © 2024                          | Powered by: Powered by: Powered by: |

When a user attempts to log in, they will be prompted to input their username and password.

| Register your mobile number<br>Please enter your mobile number and click continue |  |
|-----------------------------------------------------------------------------------|--|
| Country *                                                                         |  |
| Mobile number *                                                                   |  |
| +971<br>CONTINUE →                                                                |  |
| Universal Login   NNHS Application © 2024                                         |  |
|                                                                                   |  |
| NNHS AUTH SERVICE                                                                 |  |
|                                                                                   |  |

Once the system validates these credentials, the user will be requested to provide a phone number for further verification.

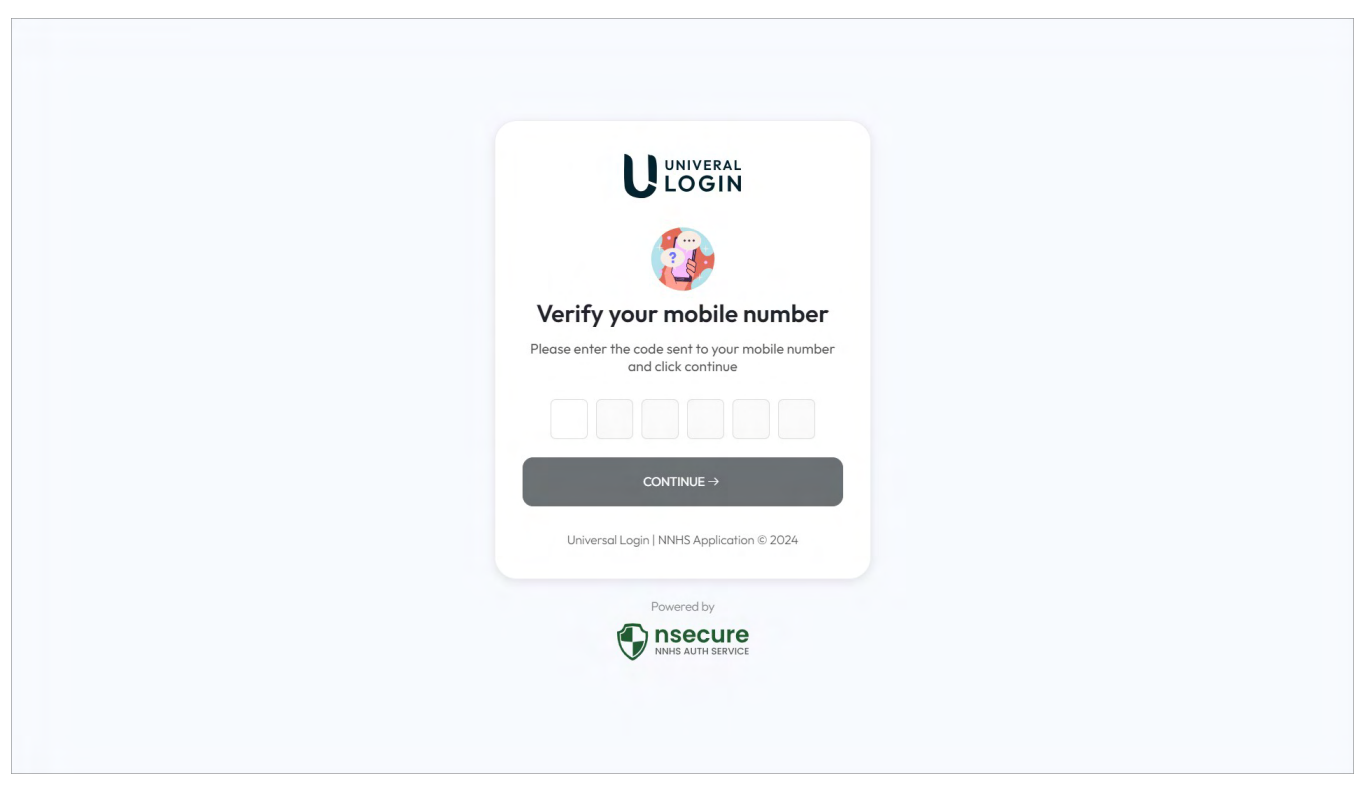

A unique code will then be sent over SMS, and the user will be prompted to input this code.

| Register your email address                        |  |
|----------------------------------------------------|--|
| Please enter your email address and click continue |  |
| ⊠ Email                                            |  |
| CONTINUE→                                          |  |
| Universal Login   NNHS Application © 2024          |  |
| Powered by                                         |  |
|                                                    |  |

Subsequently, the system will ask the user to input their email address to receive another verification code via email.

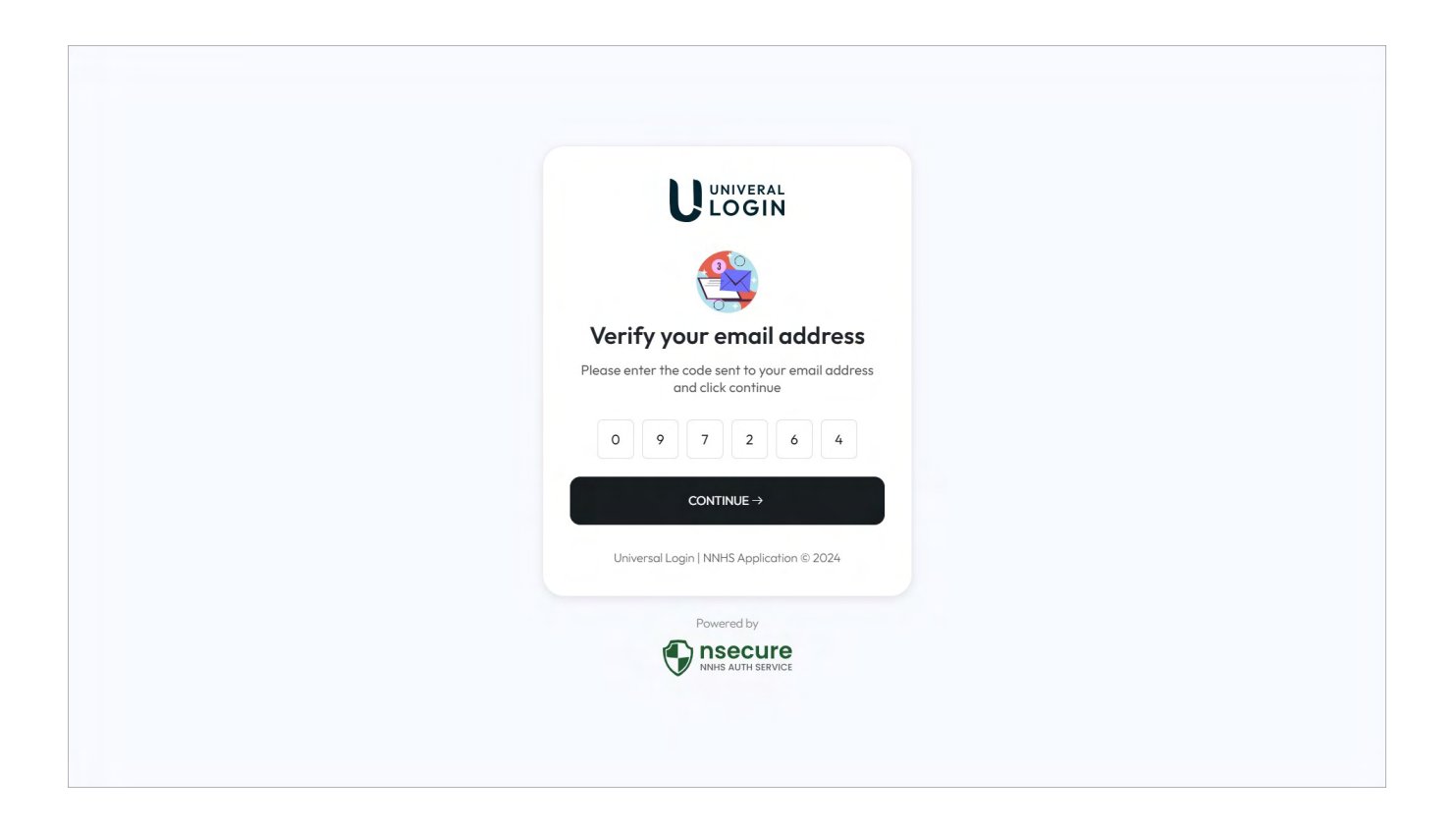

Finally, the system will cross-verify the codes provided by the user to grant them access to their account.

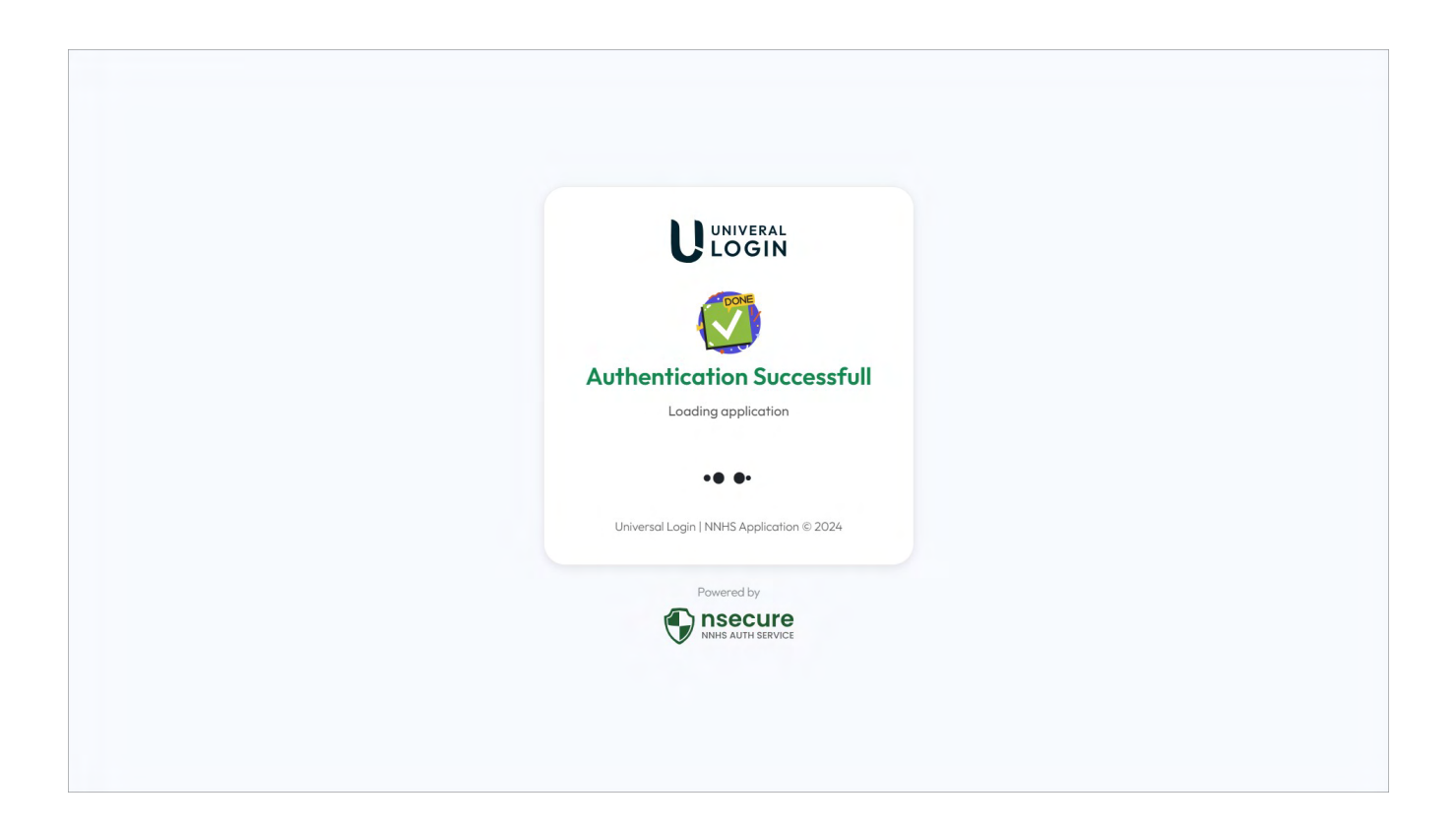

#### First time login after MFA enrollment

| LOGIN                                                                                            | Health Services                     |
|--------------------------------------------------------------------------------------------------|-------------------------------------|
| Welcome to Universal Login<br>Good Evening! Enter your credentials to sign in to<br>your account |                                     |
| Eorgot password (2)                                                                              |                                     |
| Universal Login   NNHS Application © 2024                                                        | Powered by: Powered by: Powered by: |

The first step in the user authentication process involves prompting the user to provide their username and password.

| Verify your identity<br>Please select how do you want to recieve the<br>verification code |
|-------------------------------------------------------------------------------------------|
| • SMS<br>Send an SMS to +XXXXXXX857375                                                    |
| O Email<br>Send an email to s****** p⊜nas.ae                                              |
| CONTINUE→                                                                                 |
| Universal Login   NNHS Application © 2024                                                 |
| Powered by  Secure NHES AUTH SERVICE                                                      |
| INHIS AUTH SERVICE                                                                        |

Following this, the user is presented with the option to choose their preferred verification method, which could either be SMS or Email.

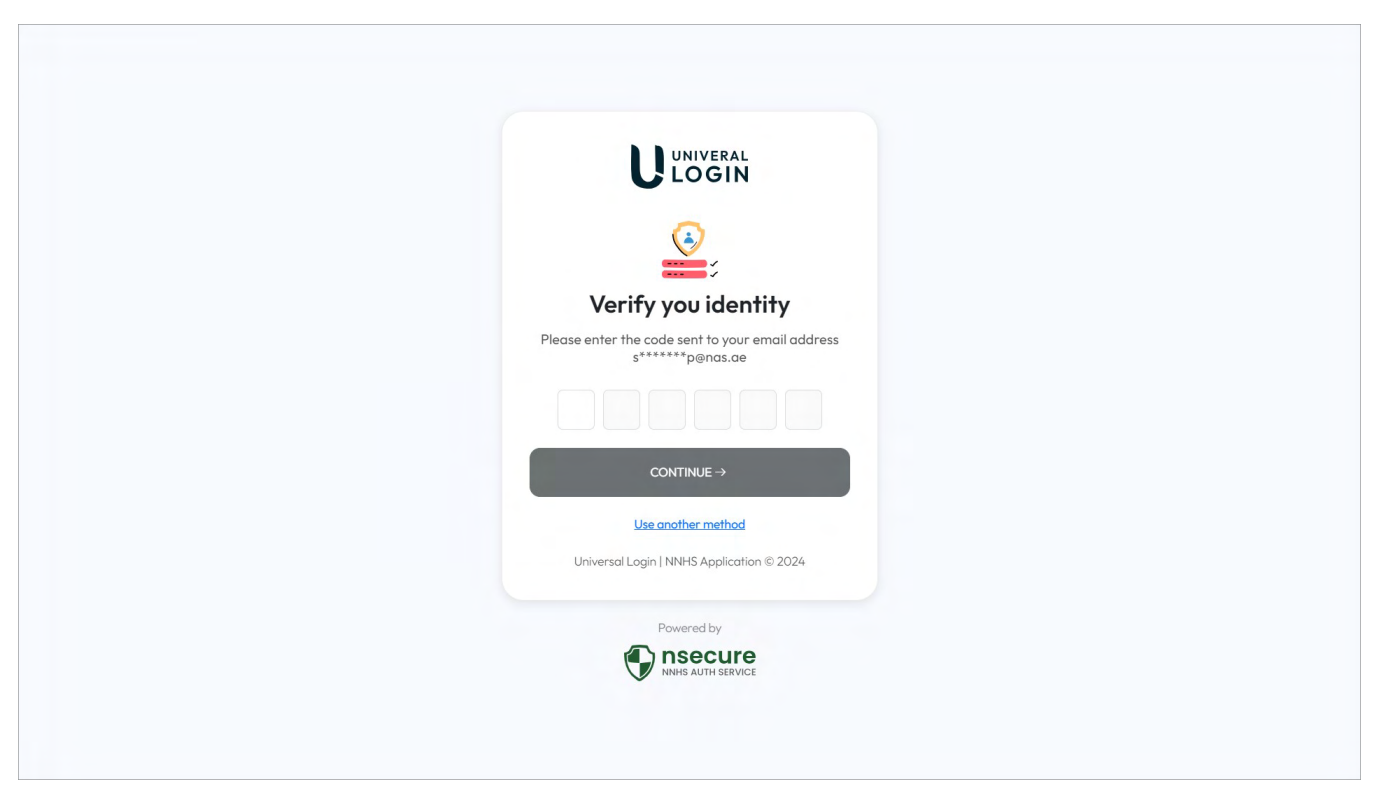

Once the method is selected, a code is sent accordingly for user validation. The user is then prompted to input this code for verification purposes to successfully log in.

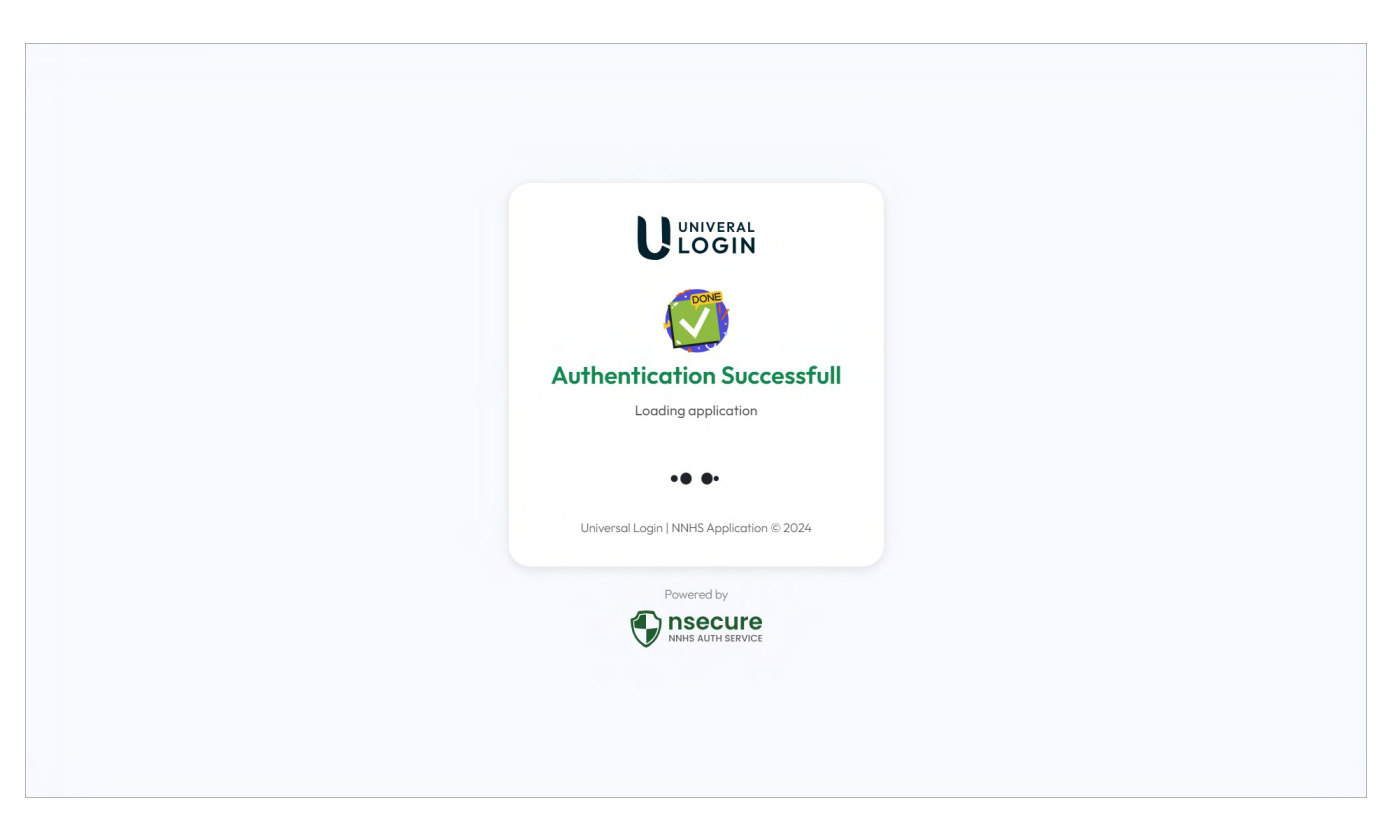

Moreover, after the verification process, the system automatically sets the chosen verification method as the default option for future logins, providing a seamless user experience.

## Subsequent logins

| Welcome to Universal Login                                         |  |
|--------------------------------------------------------------------|--|
| Good Evening! Enter your credentials to sign in to<br>your account |  |

To begin the authentication process, kindly enter the username and password. Following this, the system will dispatch a verification code to the user's pre-set default provider.

| Verify you identity   Please enter the code sent to your email address s*******p@nas.ae   CONTINUE→   Use another method Universal Login   NNHS Application © 2024 Powerd by               |                                                                     |  |
|----------------------------------------------------------------------------------------------------|---------------------------------------------------------------------|--|
| Verify you identity<br>Please enter the code sent to your email address<br>s*******p@nas.ae<br>CONTINUE →<br>Use another method<br>Universal Login   NNHS Application © 2024<br>Powered by |                                                                     |  |
| Please enter the code sent to your email address<br>s*******p@nas.ae<br>CONTINUE -><br>Use another method<br>Universal Login   NNHS Application © 2024<br>Powered by                       | Verify you identity                                                 |  |
| CONTINUE -><br>Use another method<br>Universal Login   NNHS Application © 2024<br>Powered by                                                                                               | Please enter the code sent to your email address<br>s******p@nas.ae |  |
| CONTINUE →<br>Use another method<br>Universal Login   NNHS Application © 2024<br>Powered by                                                                                                |                                                                     |  |
| Use another method<br>Universal Login   NNHS Application © 2024<br>Powered by                                                                                                    | CONTINUE→                                                           |  |
| Universal Login   NNHS Application © 2024<br>Powered by                                                                                                    | Use another method                                                  |  |
| Powered by                                                                                                    | Universal Login   NNHS Application © 2024                           |  |
|                                                                                                    | Powered by                                                          |  |
|                                                                                                    | INHS AUTH SERVICE                                                   |  |

The user will then be prompted to input the code provided and will be given the choice to alter their chosen provider if desired.

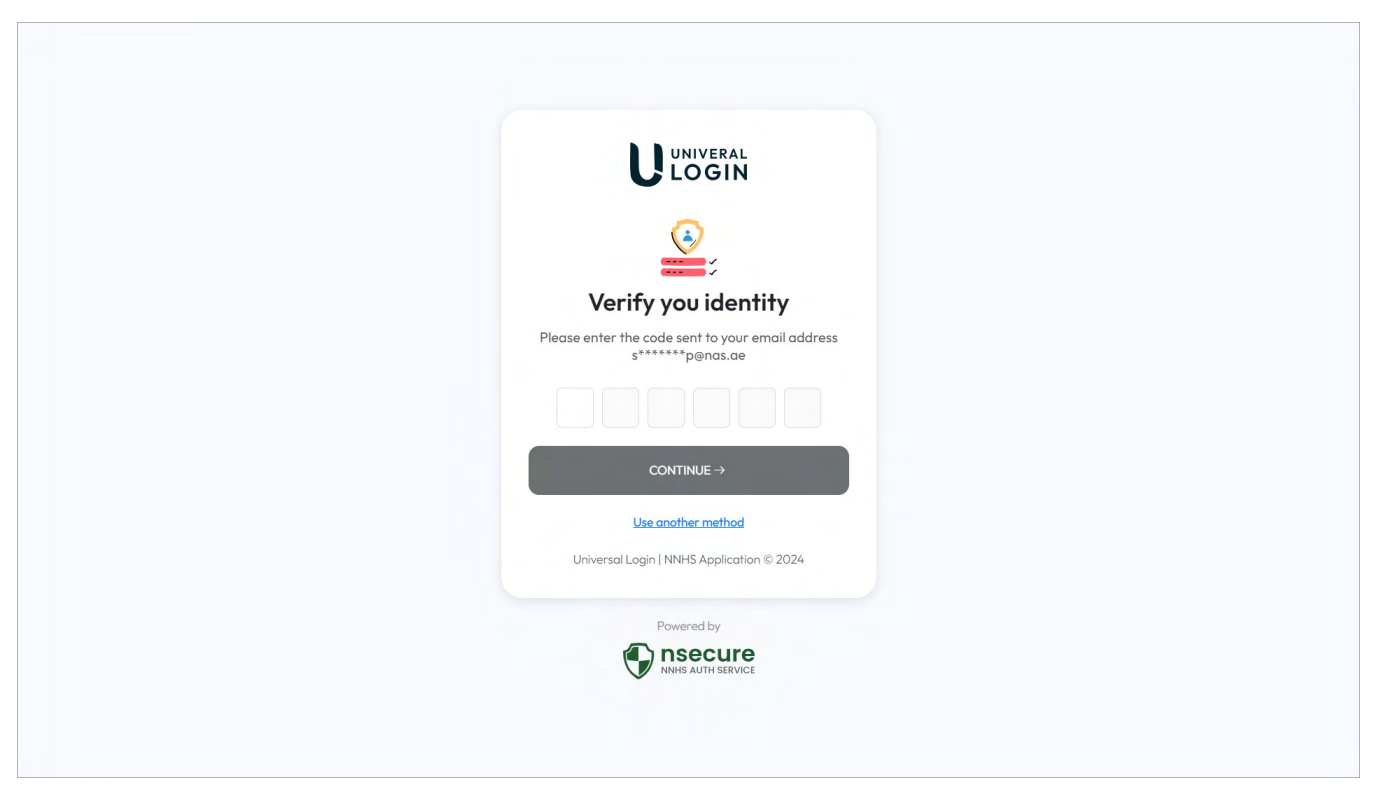

Upon successful code entry, the system will authenticate the code to enable user sign-in. If the user opt to change their method, click the button 'Use another method'.

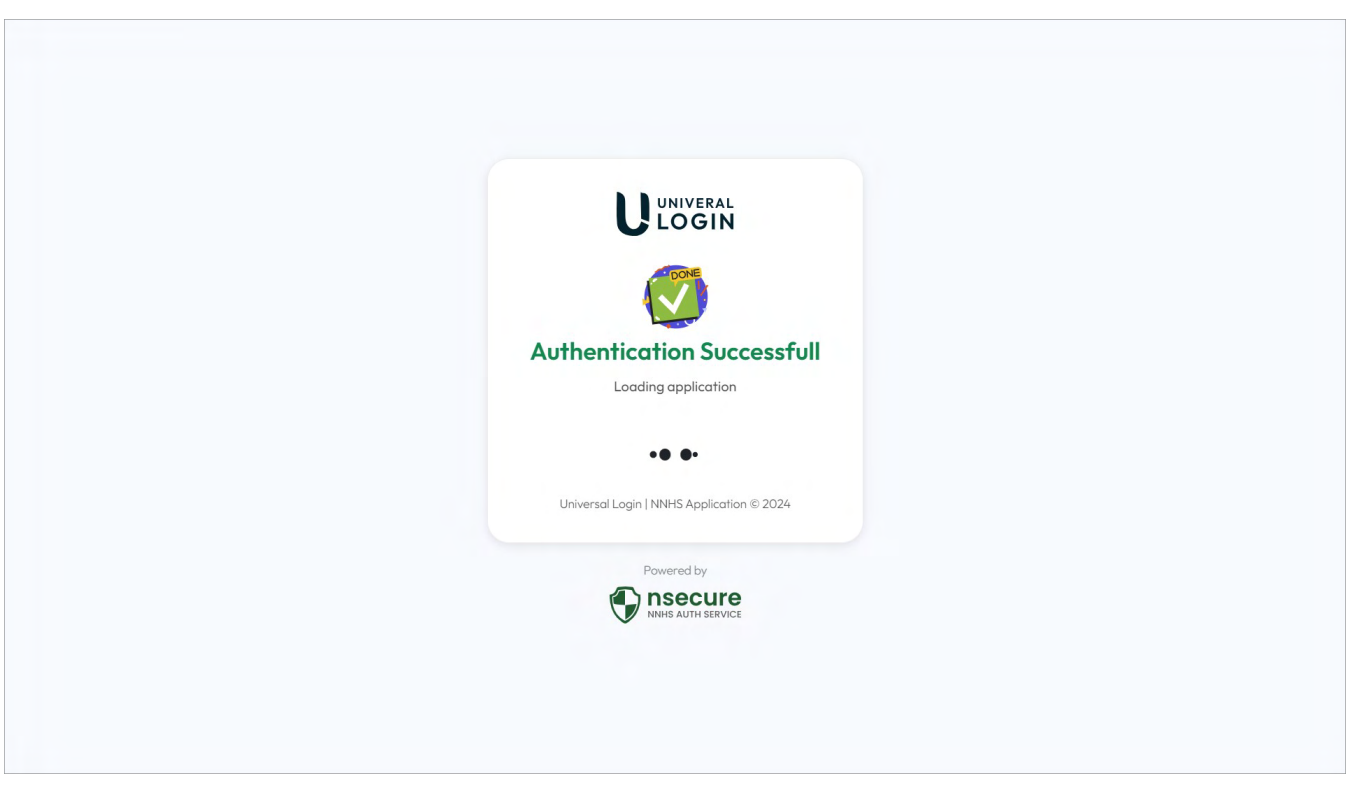

After successful verification, the system will update the user's default provider accordingly and permit user sign-in.

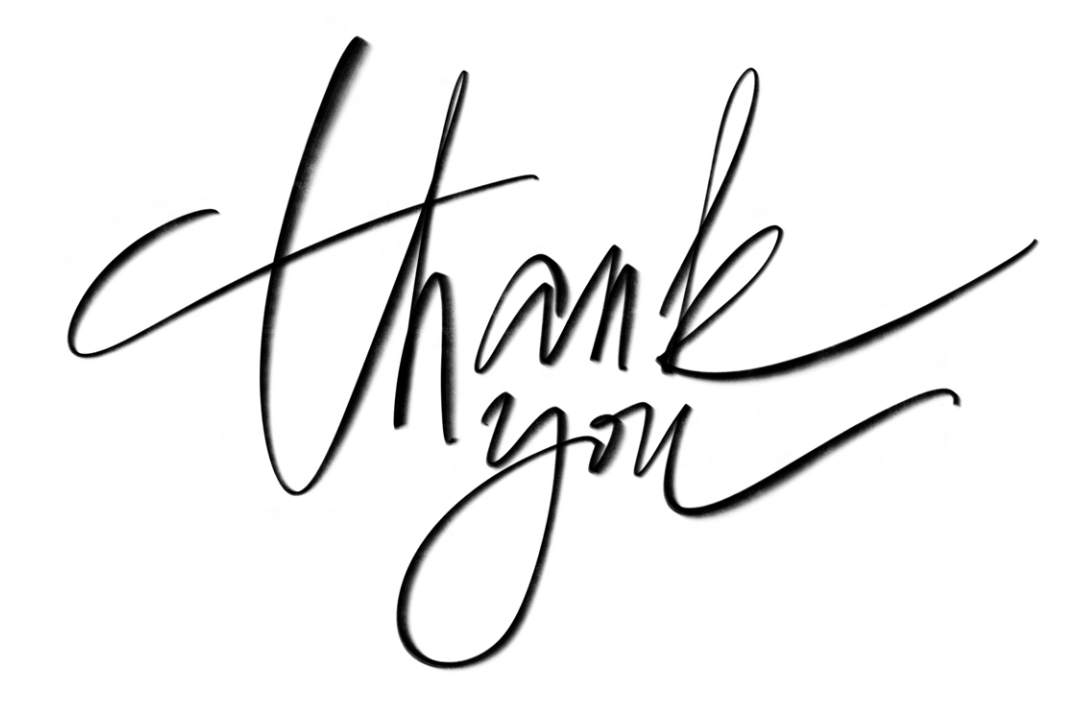

NNHS IT, Software & Data Management

Watch the video <u>Click here</u> or Scan the QR code

UAT URL: https://nSecureQA.nnhs.ae

Prod URL: https://nSecure.nnhs.ae

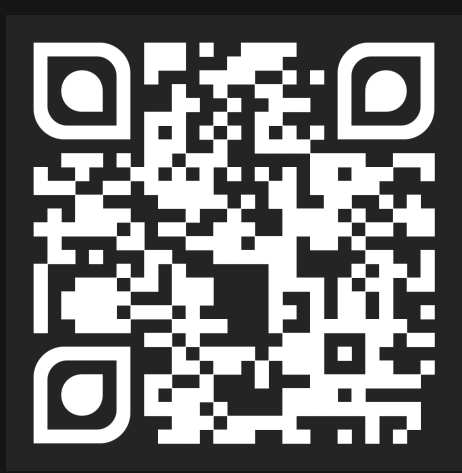